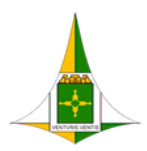

GOVERNO DO DISTRITO FEDERAL SECRETARIA DE ESTADO DE ECONOMIA DO DISTRITO FEDERAL

# e-PROTOCOLO

# Sistema de Protocolo Eletrônico do GDF

# **E**·PROTOCOLO

# Manual do Usuário

|            | Histórico de Mudanças |        |
|------------|-----------------------|--------|
| Data       | Descrição             | Versão |
| 10/04/2023 | Criação do Documento  | 1.0    |
| 18/04/2023 | Revisão               | 1.1    |
| 16/08/2023 | Revisão               | 1.2    |
| 24/08/2023 | Revisão               | 1.3    |
| 25/08/2023 | Revisão               | 1.4    |
| 11/12/2023 | Revisão               | 1.5    |
| 15/04/2025 | Revisão               | 1.6    |
|            |                       |        |

#### Subsecretaria de Gestão do Processo Eletrônico e Inovação (SUPEL)

Lucirene de Almeida Carneiro (Subsecretária) Bianca Regina Pereira Cardoso Fabiana Damasceno Rodrigues da Silva Geraldo Araujo Bezerra Graciene Luz Trevizolo Hérika de Oliveira Cunha Tatagiba Jader de Almeida Campos Netto Janaína Ferreira de Sousa Ludimila Lustosa Guimarães Lopes Rômulo Cardoso Pinheiro Suzany Pereira Bueno Yuri Guimarães Barquette Batista

#### Colaboradores da Coordenação de Gestão Documental, Informação e Conhecimento

Eliane Silva de Oliveira (Coordenadora) Ana Cristina Paulino Parnaíba Márcio José dos Santos Mariana Cristina Rodrigues Gonçalves Vitoria Resende Paulo Henrique Dantas Araújo Roberta Viana da Silva

# Sumário

| Índice de | e Figuras                        | 4  |
|-----------|----------------------------------|----|
| 1.        | Introdução                       | 5  |
| 1.1.      | Legislação                       | 5  |
| 1.2.      | O que é o e-Protocolo?           | 5  |
| 1.3.      | Uso do e-Protocolo               | 6  |
| 2.        | Acesso ao sistema                | 6  |
| 3.        | Novo Protocolo                   | 9  |
| 4.        | Consulta/Pesquisa aos protocolos | 12 |
| 4.1.      | Status Pendência ao Requerente   |    |
| 4.2.      | Status Inapto                    | 15 |
|           |                                  |    |

# Índice de Figuras

| Figura 1-Ícone que representa o e-Protocolo no Portal dos Órgãos e Entidades                            | 7    |
|----------------------------------------------------------------------------------------------------|------|
| Figura 2-Tela de acesso do e-Protocolo. Consta botão "Entrar com gov.br"br"                             | 7    |
| Figura 3-Tela de login da plataforma gov.br para informar número de CPF e com botão Continuar           | 7    |
| Figura 4-Tela de senha da plataforma gov.br, onde se apresenta campo para digitar a senha               | 7    |
| Figura 5- Tela de Página Inicial                                                                        | 8    |
| Figura 6-Barra superior da tela do usuário                                                              | 8    |
| Figura 7-Detalhe da barra superior com destaque do botão Novo Protocolo                                 | 9    |
| Figura 8- Tela de cadastro de novo protocolo                                                            | 9    |
| Figura 9- Recorte da tela Novo Protocolo - campos "Possui Processo, "Processo SEI" e "Processo Antigo". | . 10 |
| Figura 10 - Recorte da tela Anexar Arquivos – campo "Selecione um arquivo"                              | . 10 |
| Figura 11 - Recorte da tela de erro para tamanho de arquivo excedente                                   | . 10 |
| Figura 12 - Nome do arquivo e as ações "fazer download do arquivo" e "remover o arquivo"                | . 11 |
| Figura 13- Recorte da tela erro – Confira os campos obrigatórios                                        | . 11 |
| Figura 14- Exibição da mensagem "Protocolo registrado com sucesso."                                     | . 11 |
| Figura 15- Tela Meus Protocolos constando a demanda registrada                                          | . 11 |
| Figura 16 - Tela Meus Protocolos com as opções de pesquisa                                              | . 12 |
| Figura 17 - Lista dos protocolos com diferentes <i>status</i>                                           | . 13 |
| Figura 18- Tela Visualizar Protocolo com campos bloqueados para edição                                  | . 14 |
| Figura 19- Recorte de um protocolo com o status Pendência ao Requerente                                 | . 15 |
| Figura 20-Destaque do Histórico da Pendência Requerente                                                 | . 15 |
| Figura 21- Recorte da tela de exibição da mensagem de Protocolo complementado com sucesso               | . 15 |
| Figura 22- Recorte da tela Meus Protocolos, destacando registro com status Não Apto                     | . 15 |

## 1. Introdução

Este manual foi desenvolvido para auxiliar e detalhar os procedimentos necessários de envio de documentos eletrônicos e acompanhamento dos protocolos, bem como, consultar a situação, responder pendências e obter o número do processo gerado no SEI-GDF para o encaminhamento da demanda.

O uso do e-Protocolo tem por objetivo disponibilizar uma ferramenta de envio de documentos eletrônicos, garantindo assim a simplificação no atendimento e no acesso aos serviços públicos.

# 1.1. Legislação

O <u>Decreto nº 42.070, de 05 de maio de 2021</u> dispõe sobre o uso do meio eletrônico para a realização de atos processuais administrativos, no âmbito dos órgãos e entidades do Distrito Federal, dos serviços sociais autônomos e das organizações sociais, com contrato de gestão firmado com o Distrito Federal.

O e-Protocolo é instituído pela <u>Portaria nº 396, de 1º de junho de 2023</u> no âmbito dos órgãos e entidades do Governo do Distrito Federal.

# **1.2. O que é o e-Protocolo?**

O e-Protocolo (Protocolo Eletrônico do GDF) constitui plataforma digital que tem por objetivo assegurar o envio eletrônico de documentos para os órgãos e entidades do Governo do Distrito Federal (GDF) sem a necessidade de comparecer presencialmente ou arcar com despesas de envio postal.

<u>/</u> O e-Protocolo possibilita protocolar seus documentos sem a necessidade de comparecer ao órgão ou entidade ou gastar com postagens ou entregas de correspondências.

O e-Protocolo não substitui:

- Sistemas de atividade-fim utilizados pelos órgãos e entidades do GDF para a abertura e atendimento de demandas que lhe são próprias;

- Sistema de Peticionamento Eletrônico em tipos de processos específicos;
- Serviço de Informações ao Cidadão (SIC) Acesso à Informação;
- <u>Ouvidoria</u>;
- <u>ParticipaDF</u>;

Desta forma, deve-se verificar o canal correto para atendimento da demanda antes de utilizar o e-Protocolo.

### 1.3. Uso do e-Protocolo

O sistema está disponível vinte e quatro horas por dia, ininterruptamente, ressalvada indisponibilidade técnica.

A indisponibilidade técnica ocorre quando houver interrupção de acesso ao sistema nos portais dos órgãos e entidades do GDF por falha no serviço ou suspensão programada para atualização ou manutenção.

Não é considerada indisponibilidade técnica do sistema, a impossibilidade de acesso em virtude de falhas na conexão com a *internet* ou nos equipamentos ou soluções tecnológicas dos usuários.

Para protocolar, deve-se informar o órgão de interesse, e também, de maneira clara e concisa, apresentar a solicitação em si com informações que possam agilizar a distribuição da demanda ao setor competente para o tratamento da matéria.

Para serem considerados aptos, os anexos incluídos devem estar em formato PDF, com tamanho máximo de 10MB, cada. Caso esse limite seja ultrapassado, o sistema rejeitará o envio do documento. Os documentos anexados devem estar completos, nítidos e sem folhas em branco.

O envio gera um número de protocolo e registra automaticamente a data e hora. Esse número servirá para acompanhar as demandas no sistema.

🕂 Em cada protocolo pode ser inserido até 15 arquivos de no máximo 10MB, cada.

O teor e a integridade dos documentos digitalizados e enviados pelo e-Protocolo são de responsabilidade do usuário. Os órgãos e entidades poderão exigir, a seu critério, a apresentação do documento original para esclarecimento de dúvida sobre o seu conteúdo ou verificação de integridade e de autenticidade, até que decaia seu direito de rever os atos praticados no processo.

Os documentos enviados pelo e-Protocolo serão recebidos e processados pelas Unidades Protocolizadoras, no prazo máximo de vinte e quatro horas, contados do recebimento, salvo quando este ocorrer às sextas-feiras, em véspera de feriados ou em caso de ponto facultativo, ou haja restrição técnica, devidamente fundamentada e comunicada.

#### 2. Acesso ao sistema

O e-Protocolo é disponibilizado no portal eletrônico dos órgãos e entidades do Governo do Distrito Federal. Navegue pelo portal do órgão ou entidade relacionado à matéria da sua demanda, localize o *link* do e-Protocolo ou imagem e clique para acessar.

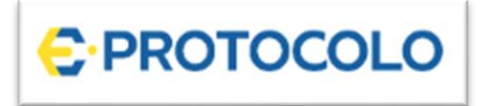

Figura 1-Ícone que representa o e-Protocolo no Portal dos Órgãos e Entidades

O usuário será direcionado para a seguinte página:

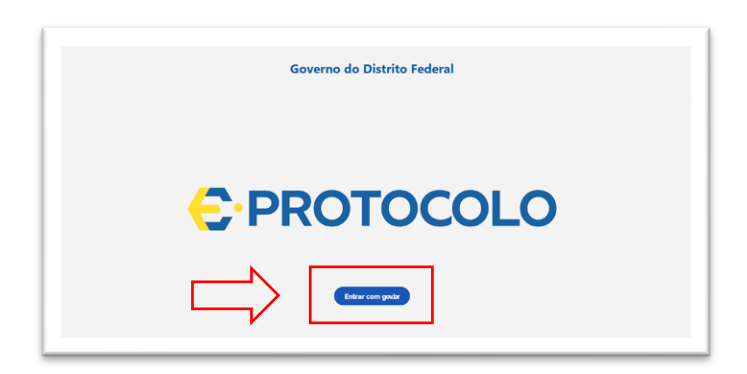

Figura 2-Tela de acesso do e-Protocolo. Consta botão "Entrar com gov.br".

Para acessar o sistema é necessário ter uma conta no gov.br

Ao clicar no *botão* Entrar com gov.br, a tela *de login* será exibida. É necessário digitar o CPF, clicar em Continuar.

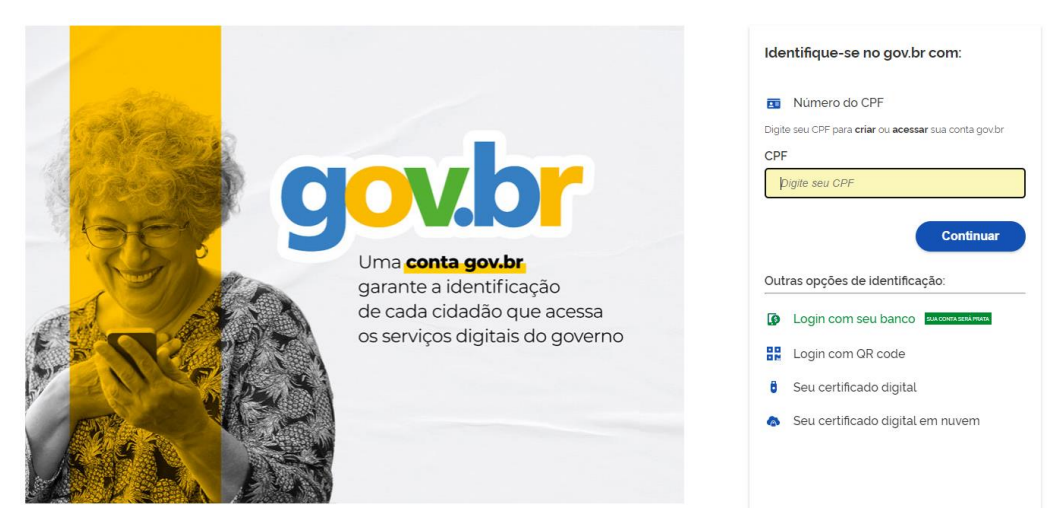

Figura 3-Tela de login da plataforma gov.br para informar número de CPF e com botão Continuar.

#### A tela Digite sua senha será exibida. É necessário digitar a senha e clicar em Entrar.

|                                                                    | Digite sua senha                                                          |
|--------------------------------------------------------------------|---------------------------------------------------------------------------|
|                                                                    | CPF                                                                       |
| Digite sua senha para acessar o login único do<br>governo federal. | Senha   jvigite sua senha atual   Esqueci minha senha   Cancelar   Entrar |

Figura 4-Tela de senha da plataforma gov.br, onde se apresenta campo para digitar a senha.

/ Caso não possua conta no gov.br, deve-se preencher o campo CPF, clicar em Continuar e seguir

as etapas apresentadas para o cadastro na plataforma.

Ao acessar o sistema, a tela da Página Inicial será exibida:

| 📀 Página Inicial Meus Protocolos Manuais e Orientações                     | Novo Protocolo                     | SUTIC Usuário Exclusivo @   |
|----------------------------------------------------------------------------|------------------------------------|-----------------------------|
| EN AUREN                                                                   | ANDR                               |                             |
| Seja Bem Vindo!                                                            |                                    |                             |
| O e-Protocolo é o sistema do Governo do Distrito Federal (GDF) que         | e tem por objetivo assegurar o en  | nvio eletrônico de          |
| documentos para os orgaos e entidades sem a necessidade de comp<br>postal. | arecer presencialmente ou arcar    | com despesas de envio       |
| Por meio dele, você pode, também, acompanhar a situação de suas            | demandas.                          |                             |
| Para encaminhar seus documentos, clique no botão NOVO PROTOCO              | OLO, localizado na barra azul, log | jo acima.                   |
| E, havendo dúvidas de como utilizar o sistema consulte manuais e o         | rientações que, também, se enco    | ontram disponíveis na barra |
| azul.<br>Ezerte en el el el el el el el el el el el el el                  |                                    |                             |

Figura 5- Tela de Página Inicial.

A barra azul no alto da tela traz algumas informações:

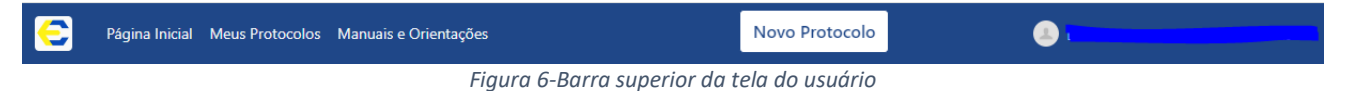

- 1) Símbolo e-Protocolo: Remete à tela Meus Protocolos;
- 2) Página Inicial: Retorna à Página Inicial de boas-vindas;
- Meus Protocolos: Remete à tela Meus Protocolos, que contém a lista e situação dos protocolos gerados e permite a busca pelos números dos Protocolos;
- Manuais e Orientações: Remete à página que contém manuais e orientações sobre o sistema;
- 5) Novo Protocolo: Remete à página que permite fazer um protocolo;
- 6) Usuário: Apresenta o nome do usuário logado no sistema;
- 7) Sair: Permite sair do sistema com segurança.

### 3. Novo Protocolo

O botão Novo Protocolo fica disponível na barra superior do sistema, independente da tela em que

o usuário estiver.

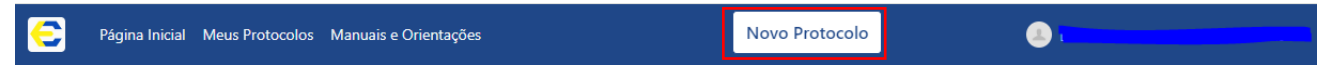

Figura 7-Detalhe da barra superior com destaque do botão Novo Protocolo

Ao clicar em **Novo Protocolo**, o usuário visualizará os campos que devem ser preenchidos para protocolar documentos e informações no GDF:

| Novo Protocolo         |               |                          |                |
|------------------------|---------------|--------------------------|----------------|
|                        |               | 5/21                     |                |
| Órgão:                 | 2 Prioridade: | Sim 💽 Não                |                |
| 1 Selecione um orgão v |               | ~ <b>~</b>               |                |
|                        | 11//          |                          |                |
| 3 Possui Processo?     |               |                          |                |
| Selecione V            |               |                          |                |
| ли () ки и () ти и т   |               |                          |                |
| 4 Requerimento:        |               |                          |                |
|                        |               |                          | 500 Caracteres |
|                        |               |                          |                |
| Anexar                 | r Arquivos    |                          |                |
| Selecione um arquivo   |               | Nenhum documento anexado | 2              |
| Voltar                 | Salvar        |                          |                |

Figura 8- Tela de cadastro de novo protocolo.

Para protocolar, preencha ou selecione os campos, conforme o detalhamento:

1) **Órgão**: selecionar, na lista apresentada, o órgão ou entidade do GDF para onde se pretende encaminhar os documentos.

Certifique-se que o órgão ou entidade escolhido é competente para o análise de sua demanda, do contrário a mesma não poderá ser atendida.

2) **Prioridade:** selecionar **Sim** caso se enquadre em uma das prioridades previstas em lei e eleger, na lista apresentada, aquela em que se enquadra. Caso contrário, selecionar **Não**.

Nos casos em que for selecionada a opção Sim, deve-se incluir a documentação que comprove a prioridade na tramitação do processo.

4) **Possui Processo?**: Informar se já possui ou não processo em andamento a respeito da sua demanda. No caso de **Sim**, informar o número do processo. Caso não possua processo em andamento no GDF, assinalar **Não**.

Caso a opção selecionada seja Sim, deve-se preencher o campo abaixo:

| Possui Processo? | Processo? |   | Processo: |
|------------------|-----------|---|-----------|
| Sim              |           | ~ |           |

Figura 9- Recorte da tela Novo Protocolo - campos "Possui Processo, "Processo SEI" e "Processo Antigo"

a) Processo: informar o número completo do processo.

5) **Requerimento**: digitar, de forma clara e concisa, informações sobre a demanda que se pretende protocolar. Informe o destino da solicitação: nome, cargo e setor, quando souber, e os documentos que serão anexados. Esse campo dispõe de 500 caracteres.

6) **Anexar Arquivos**: inserir os documentos relacionados à demanda que se pretende protocolar. Para tanto, deve-se clicar em **Selecione um arquivo** para escolher um ou mais arquivos salvos em seu computador. Insira, na ordem em que são citados no requerimento, para otimizar a instrução processual.

| Anexa                                                                                                   | r Arquivos               |
|----------------------------------------------------------------------------------------------------|--------------------------|
| Selecione um arquivo                                                                                    | Nenhum documento anexado |
| Apenas arquivos em formato PDF com máximo 10MB<br>Permitido anexar no máximo 15 arquivos por protocolo. |                          |

Figura 10 - Recorte da tela Anexar Arquivos – campo "Selecione um arquivo".

Cada arquivo selecionado deve estar legível, em formato PDF, com tamanho máximo de 10MB. Podem ser anexados até 15 arquivos por demanda.

Caso esse limite seja ultrapassado, o sistema rejeitará o envio do documento e a seguinte mensagem será exibida:

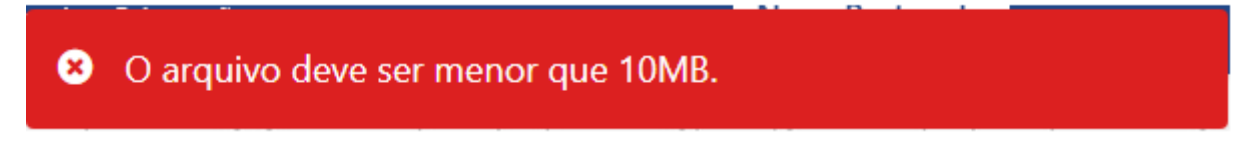

Figura 11 - Recorte da tela de erro para tamanho de arquivo excedente.

Os documentos anexados devem estar completos, nítidos e sem folhas em branco.

Ao selecionar o arquivo, o nome dele será exibido e as ações de fazer *download* do arquivo ou remover o arquivo serão disponibilizadas.

| Nome                                  | Ações |
|---------------------------------------|-------|
| LISTA_TELEFÔNICAintranet_26_10_23.pdf | * 8   |

Figura 12 - Nome do arquivo e as ações "fazer download do arquivo" e "remover o arquivo"

É obrigatória a inserção de ao menos um arquivo. Os documentos anexados devem estar completos, nítidos e sem folhas em branco.

Caso o anexo não seja incluído o sistema emitirá a seguinte mensagem:

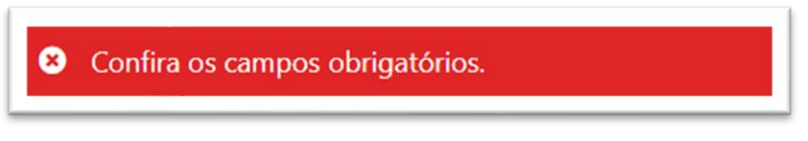

Figura 13- Recorte da tela erro – Confira os campos obrigatórios.

Após preencher todos os campos, é possível optar entre dois botões:

- Voltar - a tela Novo Protocolo é fechada automaticamente e o sistema retorna à tela Meus
Protocolos. As informações não são salvas.

- Salvar - o sistema exibirá a mensagem de que o protocolo foi registrado com sucesso se os campos obrigatórios forem adequadamente preenchidos.

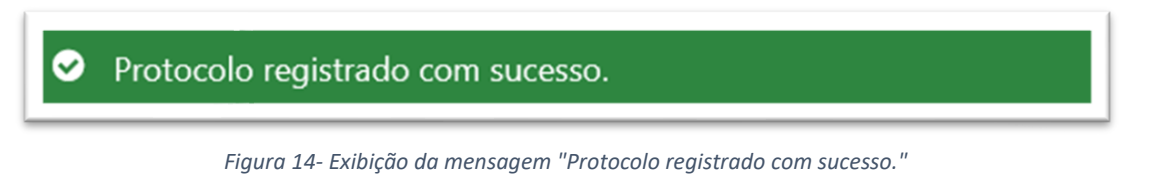

O requerimento protocolado será exibido na lista da tela Meus Protocolos. Caso seja feita nova demanda, um novo número será gerado.

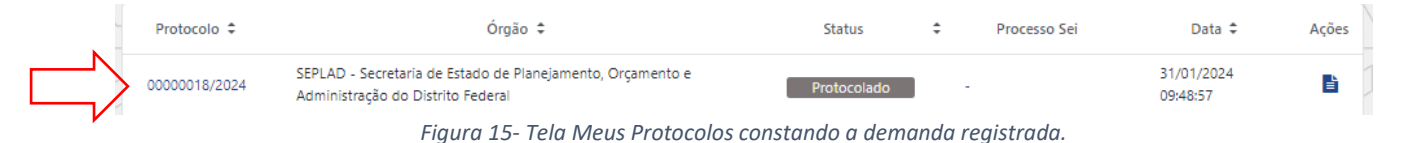

11 | 16

Os documentos enviados pelo e-Protocolo receberão um número de protocolo sequencial para todo o GDF, gerado automaticamente pelo sistema, iniciando-se pelo número 1 e reiniciado a cada ano.

A solicitação será processada pela Unidade Protocolizadora do órgão ou entidade destinatária, que poderá:

1) concluir o protocolo, por ter sido considerado apto ao atendimento, gerando um processo SEI-GDF e encaminhando-o para a área competente para a análise da demanda;

Cabe ressaltar que a solicitação ainda passará por análise da unidade competente pela demanda apresentada, podendo ser solicitada documentação adicional, outras informações ou mesmo não prosseguir, cabendo ao usuário acompanhar suas solicitações por meio da Pesquisa Pública do SEI-GDF, disponível do Portal SEI-GDF (www.portalsei.df.gov.br).

2) registrar pendência e solicitar complementação de informações do requerimento, maiores informações quanto a processos em andamento e inclusão de anexos;

O usuário terá o prazo de 30 dias corridos para sanar a pendência apresentada. Ao final desse período, se não houver manifestação por parte do usuário, a demanda será concluída e o usuário deverá abrir novo requerimento.

3) registrar **Inapto**, haja vista que a demanda não será atendida pelo órgão ou entidade. Justificativa será incluída informando o motivo.

# 4. Consulta/Pesquisa aos protocolos

É possível pesquisar ou filtrar informações dos protocolos gerados pelo número, pelo *status*, pelo período inicial ou período final em que foi efetuada a demanda. Após informar um dos campos, devese clicar em **Buscar** para realizar a pesquisa ou em **Limpar** para apagar as informações preenchidas, conforme abaixo:

|   | Protocolo           | Órgão         |                         | Status      |                       |
|---|---------------------|---------------|-------------------------|-------------|-----------------------|
| 1 | Digite um Protocolo | 2 Selecione   | ~                       | 3 Selecione | ~                     |
|   | Período Inicial     | Período Final |                         |             |                       |
| 4 | dd/mm/aaaa 🗖        | dd/mm/aaaa    |                         |             |                       |
|   |                     |               |                         |             | Buscar                |
|   |                     |               | · · · · · · · · · · · · |             | - I I I I I I <u></u> |

Figura 16 - Tela Meus Protocolos com as opções de pesquisa.

1) Protocolo: permite pesquisar por um número de protocolo gerado pelo sistema. Para que a pesquisa retorne resultado basta digitar o número do protocolo, não é necessário digitar o ano. O sistema retornará todos os protocolos registrados pelo usuário que contenham o número.

2) Órgão: permite pesquisar pelo órgão em que o protocolo foi gerado.

3) *Status*: permite pesquisar pela fase em que se encontra a demanda, podendo ser:

a) <u>Protocolado</u>: protocolo gerado pelo usuário, podendo ser uma nova demanda ou a resposta a uma pendência;

b) <u>Apto</u>: protocolo considerado apto. Gerado processo no SEI-GDF para análise da demanda pela área responsável;

c) <u>lnapto</u>: demanda considerada inapta e devolvida ao usuário e encerrada. A justificativa será informada ao usuário;

 d) <u>Pendência ao Requerente</u>: protocolo devolvido com solicitação de correção de alguma pendência. O usuário poderá modificar informações preenchidas, podendo também acrescentar novos anexos;

e) <u>Em Triagem</u>: protocolo em análise pela Unidade Protocolizadora;

f) Anexo Ausente: anexo não incluído. É obrigatória a inserção de ao menos um arquivo;

g) Validado Pendente: aguardando ação do gestor de protocolo.

4) Período: data em que foi gerado o protocolo.

Ao preencher os campos e clicar no botão Buscar, o sistema listará os protocolos.

| Protocolo 🗢   | Órgão 🗢                                                                                         | Status                  | Processo Sei               | Data 🗘                 | Ações |
|---------------|-------------------------------------------------------------------------------------------------|-------------------------|----------------------------|------------------------|-------|
| 00000271/2023 | SEPLAD - Secretaria de Estado de Planejamento, Orçamento e<br>Administração do Distrito Federal | Protocolado             | -                          | 12/12/2023<br>15:43:14 | Ē     |
| 00000270/2023 | SEPLAD - Secretaria de Estado de Planejamento, Orçamento e<br>Administração do Distrito Federal | Apto                    | 09940-<br>00000075/2023-40 | 11/12/2023<br>17:57:44 | Ē     |
| 00000269/2023 | SEPLAD - Secretaria de Estado de Planejamento, Orçamento e<br>Administração do Distrito Federal | Pendência<br>Requerente | -                          | 05/12/2023<br>09:58:20 | E     |
| 00000268/2023 | SEPLAD - Secretaria de Estado de Planejamento, Orçamento e<br>Administração do Distrito Federal | Inapto                  | 00040-<br>00009528/2008-00 | 28/11/2023<br>12:40:58 | Ē     |
| 00000267/2023 | SEPLAD - Secretaria de Estado de Planejamento, Orçamento e<br>Administração do Distrito Federal | Apto                    | 09940-<br>00000078/2023-83 | 28/11/2023<br>12:35:52 | E     |
| 00000266/2023 | SEPLAD - Secretaria de Estado de Planejamento, Orçamento e<br>Administração do Distrito Federal | Protocolado             | -                          | 28/11/2023<br>11:48:06 | L.    |
| 00000115/2023 | SEPLAD - Secretaria de Estado de Planejamento, Orçamento e<br>Administração do Distrito Federal | Em processamento        | -                          | 24/11/2023<br>11:26:23 | L     |

Figura 17 - Lista dos protocolos com diferentes status

Na lista de protocolos, os campos **Protocolo**, **Órgão**, *Status* e **Data** podem ser organizados em ordem crescente ou decrescente. O campo **Processo Sei** não permite ordenação.

Para visualizar as informações do protocolo, clique no ícone Visualizar Protocolo Ações ou no número do protocolo na coluna Protocolo. O sistema apresentará os dados do protocolo enviado.

|                                                                                                    | Orgao:                                                                                                    | Prioridade:                                                                     | Sim Não            |
|----------------------------------------------------------------------------------------------------|----------------------------------------------------------------------------------------------------|---------------------------------------------------------------------------------|--------------------|
| 00006570/2025                                                                                                    | RA-VII - Administração Regional do Paranoá - RA VII                                                                                                    | $\checkmark$                                                                    |                    |
| Status:                                                                                                    | Processo Gerado:                                                                                                    |                                                                                 |                    |
| Apto                                                                                                    | 00140-00001221/2025-76                                                                                                    |                                                                                 |                    |
|                                                                                                    |                                                                                                    |                                                                                 | - //ILVJI\\        |
|                                                                                                    | Requere                                                                                                    | nte                                                                             |                    |
| Nome Requere                                                                                                    | ente CPF Requerente                                                                                                    | Telefone                                                                        | E-mail             |
| Fulano de                                                                                                    | Tal ***.***.123-45                                                                                                    | 6199999-9999                                                                    | fulano@exemplo.com |
| Não 🗸                                                                                                    |                                                                                                    |                                                                                 |                    |
| Senhor(a) Gestor de Proto<br>Teste em produção do e-P                                                                                          | colo,<br>rotocolo                                                                                                    |                                                                                 |                    |
| Senhor(a) Gestor de Proto<br>Teste em produção do e-P<br>Por gentileza, torne o prot<br>Caso positivo, apenas com<br>Oualquer duvida entre en  | icolo,<br>Protocolo<br>tocolo "Apto" e verifique, no SEI, se o processo foi gerado corretame<br>clua o processo de teste.<br>n contato com a Centra do SEI-GDF.                                                 | nte na unidade de protocolo do órgão.                                           |                    |
| Senhor(a) Gestor de Proto<br>Teste em produção do e-P<br>Por gentileza, torne o prot<br>Caso positivo, apenas con<br>Qualquer duvida, entre en | icolo,<br>Protocolo<br>tocolo "Apto" e verifique, no SEI, se o processo foi gerado corretame<br>clua o processo de teste.<br>n contato com a Centra do SEI-GDF.                                                 | nte na unidade de protocolo do órgão.                                           | 694 Caracte        |
| Senhor(a) Gestor de Proto<br>Teste em produção do e-P<br>Por gentileza, torne o prot<br>Caso positivo, apenas con<br>Qualquer duvida, entre em | icolo,<br>irotocolo<br>tocolo "Apto" e verifique, no SEI, se o processo foi gerado corretame<br>clua o processo de teste.<br>n contato com a Centra do SEI-GDF.                                                 | nte na unidade de protocolo do órgão.                                           | 694 Caracte        |
| Senhor(a) Gestor de Proto<br>Teste em produção do e-P<br>Por gentileza, torne o prot<br>Caso positivo, apenas con<br>Qualquer duvida, entre en | colo,<br>Protocolo<br>tocolo "Apto" e verifique, no SEI, se o processo foi gerado corretame<br>clua o processo de teste.<br>n contato com a Centra do SEI-GDF.<br>Anexar Arc                                    | nte na unidade de protocolo do órgão.                                           | 694 Caracte        |
| Senhor(a) Gestor de Proto<br>Teste em produção do e-P<br>Por gentileza, torne o prot<br>Caso positivo, apenas con<br>Qualquer duvida, entre en | colo,<br>Protocolo<br>tocolo "Apto" e verifique, no SEI, se o processo foi gerado corretame<br>clua o processo de teste.<br>n contato com a Centra do SEI-GDF.<br>Anexar Arco<br>Nome                           | nte na unidade de protocolo do órgão.<br>Juivos<br>Ações                        | 694 Caracte        |
| Senhor(a) Gestor de Proto<br>Teste em produção do e-P<br>Por gentileza, torne o prot<br>Caso positivo, apenas con<br>Qualquer duvida, entre en | colo,<br>Protocolo<br>tocolo "Apto" e verifique, no SEI, se o processo foi gerado corretame<br>clua o processo de teste.<br>n contato com a Centra do SEI-GDF.<br>Anexar Arc<br>Nome<br>TESTE e-Protocolo.pdf   | nte na unidade de protocolo do órgão.<br>Juivos<br>Ações                        | 694 Caracter       |
| Senhor(a) Gestor de Proto<br>Teste em produção do e-P<br>Por gentileza, torne o prot<br>Caso positivo, apenas con<br>Qualquer duvida, entre en | icolo,<br>irotocolo<br>tocolo "Apto" e verifique, no SEI, se o processo foi gerado corretame<br>clua o processo de teste.<br>in contato com a Centra do SEI-GDF.<br>Anexar Arc<br>Nome<br>TESTE e-Protocolo.pdf | nte na unidade de protocolo do órgão.<br>Juivos<br>Ações<br>La Arquivo Inserido | 694 Caracte        |

Figura 18- Tela Visualizar Protocolo com campos bloqueados para edição

O protocolo <u>Apto</u> apresentará o número do processo SEI-GDF gerado. O acompanhamento do processo poderá ser realizado por meio da pesquisa pública do Portal SEI-GDF (www.portalsei.df.gov.br).

#### 4.1. Status Pendência ao Requerente

Quando a demanda for devolvida pela Unidade Protocolizadora com o *status* Pendência ao Requerente as informações poderão ser complementadas, anexos poderão ser retirados ou incluídos a depender da justificativa que será inserida pela Unidade Protocolizadora.

Para complementar informações, clique em Visualizar Protocolo 🖹 na coluna Ações ou no número do protocolo na coluna Protocolo.

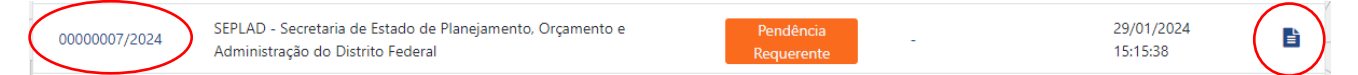

Figura 19- Recorte de um protocolo com o status Pendência ao Requerente

Ao clicar, é possível verificar a pendência registrada:

| Histórico de Pendência Requerente |                     |  |  |  |
|-----------------------------------|---------------------|--|--|--|
| Motivo 🗘                          | Data/Hora 🗘         |  |  |  |
| Faltam anexos.                    | 05/12/2023 09:58:52 |  |  |  |
| to 1 of 1 items                   |                     |  |  |  |

Figura 20-Destaque do Histórico da Pendência Requerente

Os campos **Prioridade**, **Possui Processo** e **Anexar** arquivos poderão ser alterados ou incluídos e seguem as mesmas regras de cadastro apresentadas anteriormente. Também poderá ser preenchido o campo **Responder Pendências**.

Após realizar as alterações indicadas no campo **Histórico de Pendência ao Requerente**, e conferir novamente os arquivos anexados, deve-se clicar em **Salvar**. O sistema exibirá a mensagem **Protocolo complementado com sucesso:** 

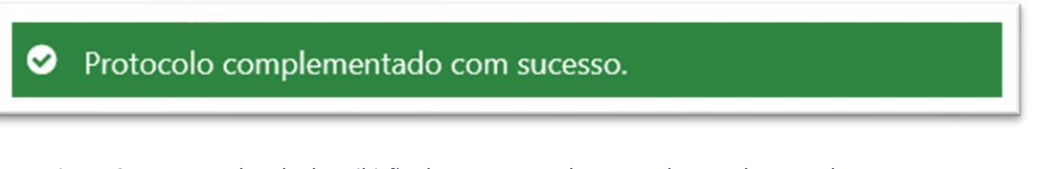

Figura 21- Recorte da tela de exibição da mensagem de Protocolo complementado com sucesso

O requerimento será automaticamente alterado e retornará ao *status* Protocolado e com o mesmo número de protocolo anteriormente atribuído.

#### 4.2. Status Inapto

Nas situações em que o Protocolo for considerado Inapto, o usuário poderá verificar a justificativa

apresentada clicando em Visualizar Protocolo 🖹 na coluna Ação ou no número do protocolo na coluna Protocolo.

| Protocolo 🗢   | Órgão 🗢                                              | Status | <b>⊅</b> rocesso Sei | Data 🗘              | Ações |
|---------------|------------------------------------------------------|--------|----------------------|---------------------|-------|
| 00005685/2025 | RA-VI - Administração Regional de Planaltina - RA VI | Inapto | -/                   | 24/02/2025 16:52:38 |       |

Figura 22- Recorte da tela Meus Protocolos, destacando registro com status Não Apto

Deve-se observar qual órgão ou entidade é competente para análise e resolução da demanda. Em caso de dúvidas, os contatos das Unidade Protocolizadoras estão disponíveis no endereço eletrônico: <a href="https://portalsei.df.gov.br/category/seigdf/atendimento/">https://portalsei.df.gov.br/category/seigdf/atendimento/</a>.

Uma nova demanda deve ser encaminhada ao órgão competente e um novo número de protocolo será gerado.